## 共有フォルダについて

## 共有フォルダへのアクセス方法

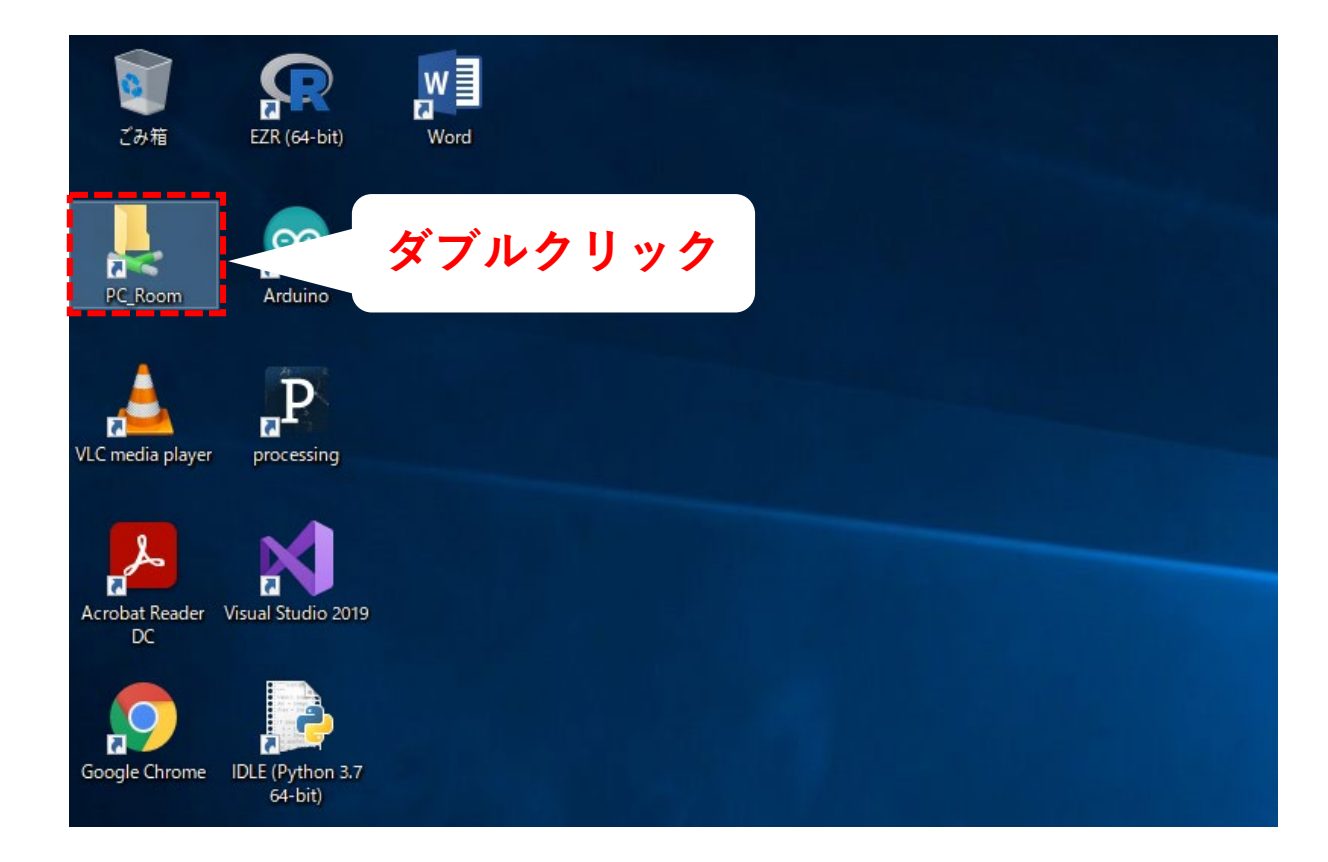

PC室のPCにログイン後 デスクトップの 「PC\_Room」を ダブルクリックすることで アクセス可能です。

| 🖵   📝 📙 🖛   PC_Room                                                      |                                                                                                    |                |            |                                                    |                                                                                                    |                                                                | _          |  | ×   |
|--------------------------------------------------------------------------|----------------------------------------------------------------------------------------------------|----------------|------------|----------------------------------------------------|----------------------------------------------------------------------------------------------------|----------------------------------------------------------------|------------|--|-----|
| ファイル ホーム 共有                                                              | ホーム 共有 表示                                                                                                    |                |            |                                                    |                                                                                                    |                                                                |            |  | ~ 🕐 |
| オ     クイック アクセス コピー 貼り付     にビン留めする                                      | 从 切り取り     がり取り     バスのコピー     パオのコピー     アコートカットの貼り付け     アコートカットの貼り付け     アコートカットの貼り付け     アコートカットの貼り付け     アコートカットの貼り付け     アコートカットの貼り付け     アコートカットの貼り付け     アコートカットの貼り付け     アコートカットの貼り付け     アロートカットの貼り     ロートカットの貼り     ロートカットの貼り     ロートカットの貼り     ロートカットの貼り     ロートカットの貼り     ロートカットの貼り     ロートカットの貼り     ロートカットの貼り     ロートカットの貼り     ロートカットの貼り     ロートカットの貼り     ロートカットの貼り     ロートカットの貼り     ロートカットの貼り     ロートカットの貼り     ロートカットの貼り     ロートカットの     ロートカットの     ロートカー     ロートカー     ロートカー     ロートカー     ロートカー     ロートカー      ロートカー      ロートカー      ロートカー      ロートカー      ロートカー      ロートカー      ロートカー      ロートカー      ロートカー      ロートカー      ロー      ロートカー      ロー      ロー      ロー      ロー      ロー      ロー      ロー      ロー      ロー      ロー      ロー      ロー      ロー      ロー      ロー      ロー      ロー      ロー      ロー      ロー      ロー      ロー      ロー      ロー      ロー      ロー      ロー       ロー      ロー | 移動先 コビー先 削除 名前 |            | 『     記いアイテム・     子     ショートカット・     ・     ・     ・ | レンジェンジョン<br>プロパティ<br>レンジェンジェク<br>レンジェンジェクション<br>レンジェンジェクション<br>レンジェンジェクション<br>レンジェンジェクション<br>レンジェンジェクション<br>レンジェンジェクション<br>レンジェンジェクション<br>レンジェンジェクション<br>レンジェンジェクション<br>レンジェンジェクション<br>レンジェクション<br>レンジェクション<br>レンジェクション<br>レンジェクション<br>レンジェクション<br>レンジェクション<br>レンジェクション<br>レンジェクション<br>レンジェクション<br>レンジェクション<br>レンジェクション<br>レンジェクション<br>レンジェクション<br>レンジェクション<br>レンジェクション<br>レンジェクション<br>レンジェクション<br>レンジェクション<br>レンジェクション<br>アンジェクション<br>レンジェクション<br>レンジェクション<br>レンジェクション<br>レンジェクション<br>レンジェクション<br>レンジェクション<br>レンジェクション<br>レンジェクション<br>レンジェクション<br>アンジェクション<br>アン<br>アンジェクション<br>アンジェクション<br>アンジェクション<br>アンション<br>アン<br>アンション<br>アン<br>アンション<br>アン<br>アン<br>アン<br>アン<br>アン<br>アン<br>アン<br>アン<br>アン<br>アン<br>アン<br>アン<br>アン | <ul> <li>■ すべて選択</li> <li>● 選択解除</li> <li>● 選択の切り替え</li> </ul> |            |  |     |
| クリップ                                                                     | 'ボード                                                                                                    | 整理             |            | 新規                                                 | 開く                                                                                                    | 選択                                                             |            |  |     |
| ← → 、 ↑      ↓ > ネットワーク > kyi-dv011.eci.kyorin-u.ac.jp > PC_Room     √ ひ |                                                                                                    |                |            |                                                    |                                                                                                    |                                                                | PC_Roomの検索 |  | P   |
|                                                                          | 名前                                                                                                    | 更新日            | 诗          | 種類                                                 | サイズ                                                                                                    |                                                                |            |  | ^   |
| 🛪 ワイツワ アワセス                                                              | 2022/02                                                                                                    |                | 2/28 9:27  | ファイル フォルダー                                         |                                                                                                    |                                                                |            |  |     |
| PC                                                                       | PC_Room01                                                                                                    | 2021/12        | 2/22 14:37 | ファイル フォルダー                                         |                                                                                                    |                                                                |            |  |     |
| 🧊 3D オブジェクト                                                              | PC_Room02                                                                                                    | 2021/05        | 5/28 15:17 | ファイル フォルダー                                         |                                                                                                    |                                                                |            |  |     |
| 🖊 ダウンロード                                                                 | PC_Room03                                                                                                    | 2021/1         | /30 11:33  | ファイル フォルダー                                         |                                                                                                    |                                                                |            |  |     |
| デスクトップ                                                                   |                                                                                                    | 2022/02        | 2/10 10:37 | ファイル フォルダー                                         |                                                                                                    |                                                                |            |  |     |
| K+1X2h                                                                   |                                                                                                    | 2021/12        | 2/15 16:10 | ファイル フォルダー                                         |                                                                                                    |                                                                |            |  |     |
| ■ ピカチャ                                                                   |                                                                                                    | 2022/03        | 3/03 10:37 | ファイル フォルダー                                         |                                                                                                    |                                                                |            |  |     |
|                                                                          |                                                                                                    | 2022/0         | 1/06 18:17 | ファイル フォルダー                                         |                                                                                                    |                                                                |            |  |     |
|                                                                          |                                                                                                    | 2021/1         | 1/01 14:43 | ファイル フォルダー                                         |                                                                                                    |                                                                |            |  |     |
|                                                                          |                                                                                                    |                | 5/06 14:10 | Microsoft Word                                     | 13 KB                                                                                                    |                                                                |            |  |     |
| 🏪 ローカル ティスク (C:)                                                         |                                                                                                    | 2021/05        | 5/20 14:20 | Microsoft Excel 7                                  | 19 KB                                                                                                    |                                                                |            |  |     |
| 👝 ローカル ディスク (D:)                                                         |                                                                                                    | 2021/04        | 4/06 18:47 | ショートカット                                            | 2 KB                                                                                                    |                                                                |            |  |     |
| 👝 USB ドライブ (F:)                                                          | 🔜 USB ドライブ (F:)                                                                                                    |                | 4/03 14:58 | Adobe Acrobat D                                    | 709 KB                                                                                                    |                                                                |            |  |     |
| - USB ドライブ (F:)                                                          |                                                                                                    | 2021/0         | /06 14:08  | Microsoft Excel 17                                 | 15 KB                                                                                                    |                                                                |            |  |     |
|                                                                          |                                                                                                    | 2021/0         | 06 14:05   | ショートカット<br>Missesoft Word                          | 1 KB                                                                                                    |                                                                |            |  |     |
| 💣 ネットワーク                                                                 | ₩=<br>54                                                                                                    | 2021/0         | 1/2/ 12:28 | Microsoft PowerP                                   | 20 KB                                                                                                    |                                                                |            |  |     |
|                                                                          | f                                                                                                    | 2015/04        | 1/12 13:51 | Na-ktiwk                                           | 2 KB                                                                                                    |                                                                |            |  |     |
|                                                                          |                                                                                                    | 2022/0         | 5/08 17:25 | Microsoft Excel D                                  | 28 KR                                                                                                    |                                                                |            |  | ~   |
| 25 個の項目                                                                  |                                                                                                    |                |            |                                                    |                                                                                                    |                                                                |            |  | ==  |

## 「PC\_Room」を ダブルクリックすると 次のようなウィンドウが 表示されます。

ここにファイルを アップロードすることで 共有可能です。

## 共有フォルダの注意事項

- ・共有フォルダはPC室1、PC室2、PC室3、CALL教室1、CALL教室2、
   E207の全てに共有されます。
- ・共有フォルダへアップロードされたファイルは本人以外のユーザーが直接開くと、読 み取り専用で開きます。
- ・本人以外が編集を行いたい場合は学生PCにコピーすることで編集可能です。 再度アップロードするにはファイル名の変更が必要です。
- ・共有フォルダ内のファイル削除はアップロードした本人か教職員のみ削除可能です。
   それ以外の人が削除しようとすると権限エラーが表示されます。